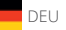

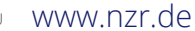

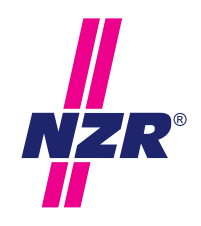

Stand: 8/2016

## Bedienungsanleitung M-Bus Pegelwandler PWx

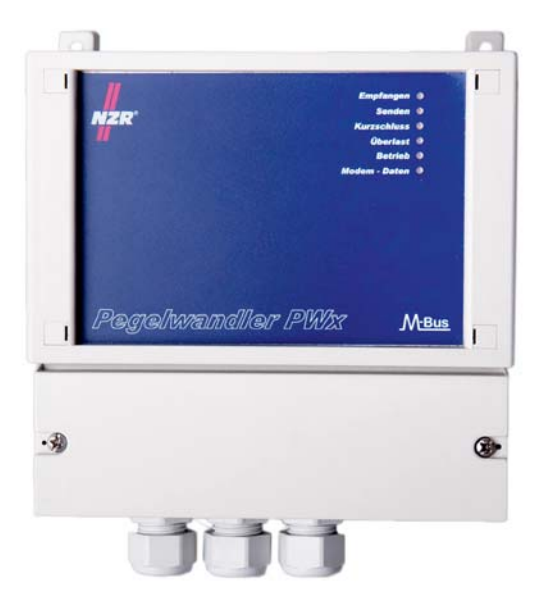

Nordwestdeutsche Zählerrevision | Ing. Aug. Knemeyer GmbH & Co. KG Heideweg 33 | 49196 Bad Laer | Germany | Tel. +49 (0)5424 2928-0 | Fax +49 (0)5424 2928-77

## Inhaltsverzeichnis

| la halta ya majahaja                                |                                                            | ~   |
|-----------------------------------------------------|------------------------------------------------------------|-----|
| Innaltsverzeichnis                                  |                                                            | • 4 |
| 1. FUNKIONSDESCH                                    | ireibung                                                   |     |
| 1.1. Aligemein                                      |                                                            | . 0 |
| <ol> <li>Wontage und m</li> <li>Cehäusen</li> </ol> |                                                            | • • |
| 2.1. Genausen                                       | nontage                                                    | . ¢ |
| Z.Z. Anschluss                                      | elemente                                                   | • 4 |
| 2.2.1. Netzve                                       | ersorgung                                                  | • 4 |
| 2.2.2. RS232                                        | C-Schnittstelle                                            | • 4 |
| 2.2.3. USB-S                                        | Schnittstelle                                              | . 5 |
| 2.2.4. M-Bus                                        |                                                            | . 5 |
| 2.2.5. RJ-45                                        | Buchse für Telefonleitung (PSTN) oder Ethernet (optional)  | . 5 |
| 2.2.6. AUX                                          |                                                            | . 5 |
| 2.3. Anzeigeel                                      | emente                                                     | . 6 |
| <ol><li>Konfiguration</li></ol>                     |                                                            | . 7 |
| <ol><li>USB-Schr</li></ol>                          | nittstelle - Installation des Treibers                     | . 7 |
| <ol><li>3.2. Konfigurat</li></ol>                   | tion - Analogmodem                                         | 13  |
| 3.2.1. Komm                                         | unikation                                                  | 13  |
| 3.2.2. Konfig                                       | uration per RS232-Kabel                                    | 13  |
| <ol><li>3.3. Konfigurat</li></ol>                   | ion - Ethernetmodem                                        | 15  |
| 3.3.1. Konfig                                       | uration per RS232-Kabel, IP-/Gateway-Adresse parametrieren | 15  |
| 3.3.2. Baudra                                       | ate und Port-Nr. einstellen                                | 18  |
| 3.3.3. Installa                                     | ation des Treibers                                         | 20  |
| 3.3.4. Konfig                                       | uration des Treibers                                       | 20  |
| 4. Technische Dat                                   | en                                                         | 22  |
| 4.1. Sicherheit                                     | shinweise                                                  | 24  |
| 4.2. Fehlerbeh                                      | ebung                                                      | 24  |
| 5. Bestelloptionen                                  | -                                                          | 25  |
| 5.1. PWx                                            |                                                            | 25  |
| 5.2. M-Bus Zäl                                      | hlerausleseprogramm VADEV®                                 | 25  |
| 6. Grundlagen zur                                   | n Aufbau eines M-Bus Netzwerkes                            | 25  |
| 6.1. Systemüb                                       | ersicht                                                    | 25  |
| 6.1.1. Buspri                                       | nzip                                                       | 25  |
| 6.1.2. Übertra                                      | agungsgeschwindigkeit                                      | 25  |
| 6.1.3. Peaely                                       | wandler                                                    | 26  |
| 6.1.4. Ausde                                        | hnung                                                      | 26  |
| 6.1.5. Polarit                                      | ät der Busleitung                                          | 26  |
| 6.1.6. Topolo                                       | paie                                                       | 26  |
| 6.2. Kabel                                          |                                                            | 26  |
| 6.2.1. Kabelt                                       | VRED                                                       | 26  |
| 6.2.2. Kabell                                       | ängen                                                      | 27  |
| 6.3. Installation                                   |                                                            | 27  |
| 6.3.1. Verbin                                       | dungsstellen                                               | 27  |
| 6.3.2. Blitzsc                                      | hutz                                                       | 27  |
| O.O.L. DIILLOO                                      |                                                            | ÷., |

| Version | Datum      | Änderungsbeschreibung                     | Bearbeiter |
|---------|------------|-------------------------------------------|------------|
| 1.0     | 05.01.2009 | Erste Dokumentenversion                   | DN         |
| 1.1     | 13.01.2009 | Fehlerkorrektur Kap. 3.1, Kap. 3.3.3      | RH         |
| 1.2     | 06.12.2010 | Fehlerkorrektur                           | DN         |
| 1.3     | 21.03.2012 | Fehlerkorrektur Kap. 4                    | DN         |
| 1.4     | 18.06.2013 | Kapitel 3.3ff, Ethernetmodem aktualisiert | DN         |

## 1. Funktionsbeschreibung

### 1.1. Allgemein

Die Pegelwandler der PWx-Familie dienen zum Anschluss von M-Bus Endgeräten an das M-Bus Netzwerk. Neben der Wandlung der Daten auf physikalischer Ebene übernimmt der Pegelwandler die Fernspeisung der M-Bus Endgeräte.

Der Pegelwandler verfügt neben einer RS232C-Schnittstelle und einer USB-Schnittstelle optional über ein integriertes Modern. Somit bietet sich die Möglichkeit der Fernauslesungen über einen analogen Telefonanschluss oder ein Computernetzwerk über Ethermet an.

### 2. Montage und Installation

### 2.1. Gehäusemontage

Das kompakte Gehäuse wird mit vier Schrauben an der Wand oder ggf. in einem Schaltschrank befestigt. Hierzu werden vier Befestigungslöcher (Ø 5mm), wie im folgenden Bohrplan dargestellt, benötigt.

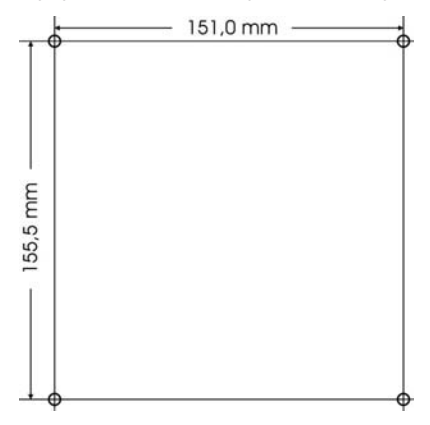

Die Anschlussklemmen sind unter einer Klemmabdeckung angebracht. Diese bietet neben dem Berührungsschutz und Schutz vor Umwelteinflüssen auch die Möglichkeit einer Plombierbarkeit.

Zur Durchführung von Leitungen sind an der Geräteunterseite entsprechende PG-Verschraubungen (PG 11) vorgesehen. Für eine optimale Abdichtung und Zugentlastung müssen die PG-Verschraubungen entsprechend fest verschraub werden.

Die PG-Verschraubungen sind für unterschiedliche Leitungsdurchmesser ausgelegt. Die linke PG-Verschraubung ist für den Netzanschluss mit einem Leitungsdurchmesser von 5-10mm vorgesehen. Die mittlere und rechte PG-Verschraubung ist für Kommunikationsleitungen mit einem Leitungsdurchmesser von 3-7mm ausgelegt.

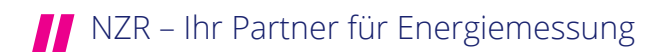

### 2.2. Anschlusselemente

Der Pegelwandler bietet drei verschieden Signalwege für die Kommunikation.

- Seriellen RS232C-Schnittstelle
- USB-Schnittstelle
- Optional per integriertem Modem (PSTN oder Ethernet)

Eine Kommunikation ist nur über einen Signalweg gleichzeitig möglich.

Dabei bestehen folgende Prioritäten:

Modem (höchste) USB RS232C (niedrigste)

Besteht eine USB-Verbindung, so hat der Signalweg der USB-Schnittstelle Vorrang gegenüber dem der RS232C-Schnittstelle. Ebenso hat der Signalweg des Modems Vorrang gegenüber dem der USB- und RS232C-Schnittstelle. Zu beachten ist, dass der Signalweg des Modems nur aktiviert wird, wenn das Modem angewählt (aktiv, siehe LED) ist.

Die nachfolgende Zeichnung informiert über die Lage einzelner Anschlussmöglichkeiten unter der Klemmabdeckung.

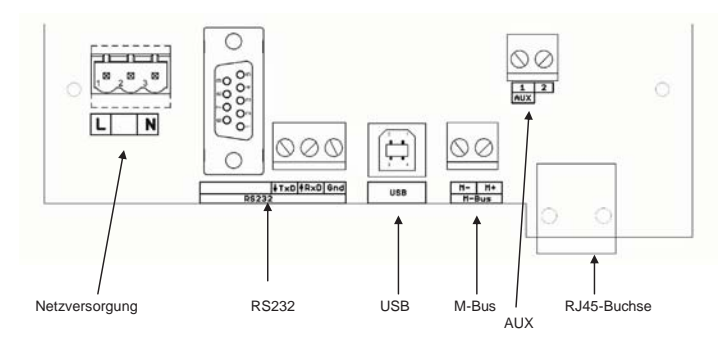

### 2.2.1. Netzversorgung

Der Pegelwandler verfügt zur Spannungsversorgung über ein integriertes Schaltnetzteil. Der Anschluss von Phase und Neutralleiter wird mittels der steckbaren 3-poligen Klemme vorgenommen. Der mittlere Anschluss der 3-poligen Klemme ist nicht belegt! Die Kabeldurchführung sollte durch die linke PG-Verschraubung erfolgen. Bei der Installation der Netzversorgung sind die entsprechenden VDE-Richtlinien einzuhalten.

### 2.2.2. RS232C-Schnittstelle

Die galvanisch getrennte serielle RS232C-Schnittstelle dient zur Kommunikation mit einem externen Modem, einer Gebäudeleittechnik oder ähnlichem. Zur Festinstallation sind die Datenleitungen RxD, TxD und GND auf eine 3-polige Schraubklemme geführt. Alternativ stehen diese Datenleitungen auch auf einer 9-poligen Sub-D Buchse für den temporären Anschluss bereit. Die Anschlussklemmen sind auf der Leiterplatte entsprechend beschriftet.

### 2.2.3. USB-Schnittstelle

Der Pegelwandler verfügt über eine galvanisch getrennte USB-Buchse (Typ: B) für den temporären Auslesebetrieb. Bei erstmaligem Anschluss wird zur Installation des Treibers aufgefordert (siehe Kap. 3.1). Anschließend ist das Gerät bei erneutem Anschluss sofort betriebsbereit.

#### 2.2.4. M-Bus

Der Anschluss des M-Bus Netzwerks erfolgt über eine 2-polige Klemme neben der USB-Buchse. Die Polarität ist auf der Leiterplatte beschriftet. Für den Anschluss mehrerer Leitungsstränge eines M-Bus Netzwerks empfiehlt es sich einen zusätzlichen Verteiler neben dem Pegelwander zu installierten.

### 2.2.5. RJ-45 Buchse für Telefonleitung (PSTN) oder Ethernet (optional)

An der Geräteunterseite befindet sich eine RJ45-Buchse. Diese wird je nach verwendetem Modem für den Anschluss der Telefonleitung oder des Ethernets verwendet.

Der Anschluss der Telefonleitung für das analoge Modem kann wahlweise über die RJ45-Buchse mit Hilfe des beigelegten Anschlusskabels oder über eine 2-polige Schraubklemme, welche mit AUX bezeichnet ist erfolgen.

Hierbei ist die folgende Anschlussbelegung zu beachten:

| Klemme AUX | Bedeutung |
|------------|-----------|
| 1          | La        |
| 2          | Lb        |

| RJ45-Buchse | Bedeutung |
|-------------|-----------|
| 4           | La        |
| 5           | Lb        |

Für die Konfiguration des Analogmodems siehe weitere Hinweise in Kap. 3.2.

Als weitere optionale Alternative zum Analogmodem wird ein Ethernetmodem angeboten. Der Anschluss erfolgt ebenfalls an der Geräteunterseite mittels eines handelsüblichen Patch-Kabels.

Die Belegung der RJ45 ist wie folgt:

| RJ45-Buchse | Bedeutung |
|-------------|-----------|
| 1           | TX+       |
| 2           | TX-       |
| 3           | RX+       |
| 6           | RX-       |

Für die Konfiguration des Modems siehe weitere Hinweise in Kap. 3.3.

#### 2.2.6. AUX

Die 2-polige Schraubklemme AUX findet in der aktuellen Ausbaustufe nur Verwendung mit dem integrierten analogen Modem. Über diese lässt sich alternativ zur RJ45-Buchse die Telefonleitung anschließen (siehe Kap. 22.5).

Des Weiteren ist die Klemme AUX für zukünftige Erweiterungen (Repeater-Funktionalität) vorgesehen.

#### Anschlussbelegung 8-pol. Western-Stecker (RJ 45):

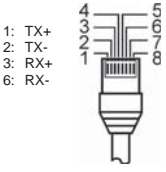

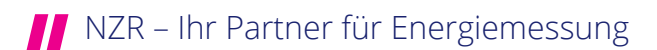

### 2.3. Anzeigeelemente

An der Vorderseite des Pegelwandlers befinden sich sechs Leuchtdioden zur Signalisierung verschiedener Betriebszustände wieder.

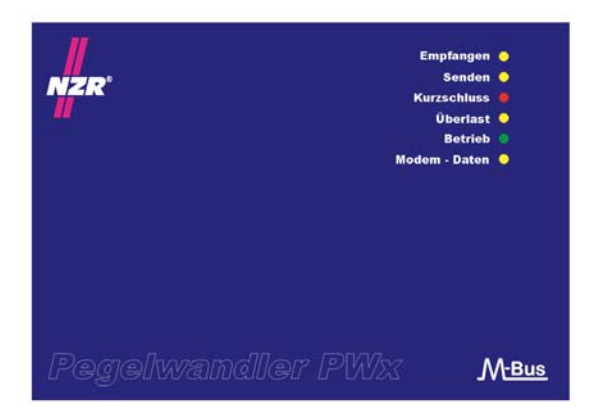

| Leuchtdiode / Farbe  | Bedeutung                                                |
|----------------------|----------------------------------------------------------|
| Empfangen / gelb     | Empfang (Slave > Master), flackert bei Kommunikation     |
| Senden / gelb        | Senden (Master → Slave), flackert bei Kommunikation      |
| Kurzschluss / rot    | Kurzschluss                                              |
| Überlast / gelb      | Überlastschwelle erreicht (keine Kommunikation mehr mög- |
|                      | lich)                                                    |
| Betrieb / grün       | Betriebsanzeige                                          |
| Modem – Daten / gelb | Modemverbindung aufgebaut. Diese LED zeigt nur Funktion  |
|                      | an, wenn das optionale Modem vorhanden ist.              |

## 3. Konfiguration

### 3.1. USB-Schnittstelle - Installation des Treibers

Für den Betrieb des Pegelwandlers wird ein USB-Treiber benötigt. Diese befindet sich auf der mitgelieferten CD im Verzeichnis "W-Bus-Geräte\PWVPWX\" wieder. Zur Installation wird der Pegelwandler mit Hilfe eines handelsüblichen USB-Kabels mit einer freien USB-Buchse des Computers verbunden. Das neue USB-Gerät wird daraufhin von Ihrem Computer automatisch erkannt und es öffnet sich der Dialog zur Installation des Treibers (siehe nachfolgende Abbildungen).

| Assistent für das Suchen neu | er Hardware                                                                                                    |
|------------------------------|----------------------------------------------------------------------------------------------------|
|                              | Willkommen                                                                                                    |
|                              | Es wird nach aktueller und aktualisierter Software auf dem<br>Computer, auf der Hardwareinstallations-CD oder auf der<br>Windows Update-Website (mit Ihrer Erlaubnis) gesucht.<br>Datenschutzrichtlinie anzeigen |
| (han)                        | Soll eine Verbindung mit Windows Update hergestellt werden,<br>um nach Software zu suchen?                                                                                                    |
|                              | C Ja, nur diese eine Mal                                                                                                    |
|                              | O Ja, und jedes Mal, wenn ein Gerät angeschlossen wird                                                                                                    |
|                              | <ul> <li>Nein, diesmal nicht</li> </ul>                                                                                                    |
|                              |                                                                                                    |
|                              | Klicken Sie auf "Weiter", um den Vorgang fortzusetzen.                                                                                                    |
|                              | < <u>Z</u> urück. <u>W</u> eiter > Abbrechen                                                                                                    |

In diesem Dialogfenster wird die Option "Nein, diesmal nicht" gewählt und das Fenster mit einem Mausklick auf "Weiter" fortgesetzt.

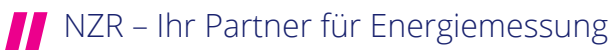

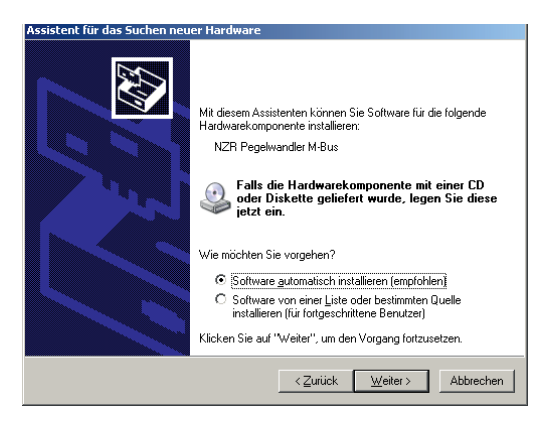

Hier wird die Option "Software von einer Liste oder bestimmten Quelle installieren …" ausgewählt. Mit einem Mausklick auf "Weiter" öffnet sich das folgende Fenster.

| ¥ählen Sie               | die Such- und Installationsoptionen.                                                                                                    |                     |
|--------------------------|----------------------------------------------------------------------------------------------------|---------------------|
| Diese                    | ≥Quellen nach dem zutreffendsten Treiber durchsuchen                                                                                                    |                     |
| Verwe<br>einzus<br>einbe | enden Sie die Kontrollkästchen, um die Standardsuche zu erweitern oder<br>schränken. Lokale Pfade und Wechselmedien sind in der Standardsuche n<br>gilfen. Der zutreffendste Treiber wird installiert. | nit                 |
|                          | Wechselmedien durchsuchen (Diskette, CD,)                                                                                                    |                     |
| •                        | Eolgende Quelle ebenfalls durchsuchen:                                                                                                    |                     |
|                          | VNZR Pegelwandler M-Bus - Durchsuche                                                                                                    | m                   |
| O <u>N</u> icht          | suchen, sondern den zu installierenden Treiber selbst wählen                                                                                                    |                     |
| Verweinicht :            | enden Sie diese Option, um einen Gerätetreiber aus einer Liste zu wählen. E<br>garantiert, dass der von Ihnen gewählte Treiber der Hardware am besten ei                                               | Es wird<br>ntsprict |
|                          |                                                                                                    |                     |
|                          | Zunick Weiter Ab                                                                                                    | hreche              |

Hier wird mit einem Mausklick auf "Durchsuchen" der Pfad zum Treiber auf der CD ausgewählt. Ein weiterer Mausklick auf "Weiter" durchsucht den angegebenen Pfad nach einem Treiber.

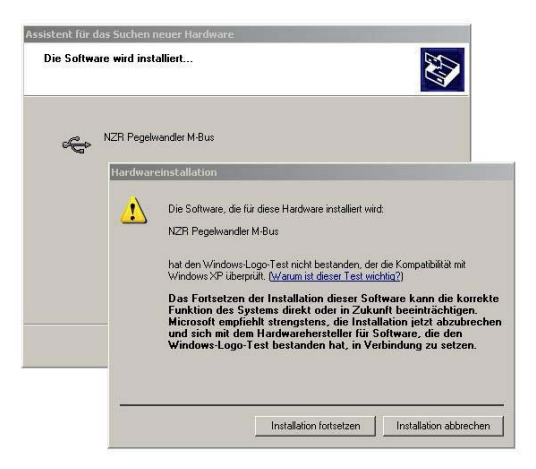

Mit einem Mausklick auf "Installation fortsetzen" wird der Treiber installiert. Nach erfolgreicher Installation zeigt sich das folgende Fenster in diesem wird auf "Fertig stellen" geklickt.

| Assistent für das Suchen neu | er Hardware                                                     |
|------------------------------|-----------------------------------------------------------------|
|                              | Fertigstellen des Assistenten                                   |
|                              | Die Software für die folgende Hardware wurde installiert:       |
|                              | NZR Pegelwandler M-Bus                                          |
|                              | Klicken Sie auf "Fettig stellen", um den Vorgang abzuschließen. |
|                              | < Zurück <b>[Fertig stellen]</b> Abbrechen                      |

Abschließend muss der Treiber für den virtuellen COM-Port installiert werden. Hierfür wiederholen sich die Installationsschritte noch einmal.

9

| Assistent für das Suchen neu | er Hardware                                                                                                    |
|------------------------------|----------------------------------------------------------------------------------------------------|
|                              | Willkommen                                                                                                    |
|                              | Es wird nach aktueller und aktualisierter Software auf dem<br>Computer, auf der Hardwareinstallations-CD oder auf der<br>Windows Update-Website (mit Ihrer Erlaubnis) gesucht.<br>Datenschutzrichtlinie anzeigen |
| - AN                         | Soll eine Verbindung mit Windows Update hergestellt werden,<br>um nach Software zu suchen?                                                                                                    |
|                              | C Ja, nur diese eine Mal<br>C Ja, und jedes <u>M</u> al, wenn ein Gerät angeschlossen wird<br>I Mein, diesmal nichn]                                                                                             |
|                              | Klicken Sie auf "Weiter", um den Vorgang fortzusetzen.                                                                                                    |
|                              | < <u>Zurück</u> <u>Weiter</u> ≻ Abbrechen                                                                                                    |

In diesem Dialogfenster wird die Option "Nein, diesmal nicht" gewählt und das Fenster mit einem Mausklick auf "Weiter" fortgesetzt.

| Assistent für das Suchen neuer Hardware                                                                                                    |                                                                                                    |
|----------------------------------------------------------------------------------------------------|----------------------------------------------------------------------------------------------------|
| Mit diesem Assistenten können Stadieren         NZR Pegelwandler M-Bus         Wie möchten Sie vorgehen?         © Software automatisch inst         © Software on einer Liste         Software vier einter für forstehen Sie vorgehen?         Kicken Sie ouf "Weter", um der | iie Soltware für die folgende<br><sup>••</sup><br><b>omponente mit einer CD</b><br><b>rit wurde, legen Sie diese</b><br><b>allieren (empfohlen)</b><br>oder bestimmten Quelle<br>tene Benutzer)<br>i Vorgang fortzusetzen. |
| < <u>Z</u> urück                                                                                                    | Weiter > Abbrechen                                                                                                    |

Hier wird die Option "Software von einer Liste oder bestimmten Quelle installieren …" ausgewählt. Mit einem Mausklick auf "Weiter" öffnet sich das folgende Fenster.

| /ählen Sid             | die Such- und Installationsoptionen.                                                                                                    |
|------------------------|----------------------------------------------------------------------------------------------------|
| O Dies                 | e Quellen nach dem zutreffendsten Treiber durchsuchen                                                                                                    |
| Verw<br>einzu<br>einbe | nden Sie die Kontrollkästchen, um die Standardsuche zu erweitern oder<br>schränken, Lokale Prade und Wechselnedien sind in der Standardsuche mit<br>griffen. Der zutreffendste Treber wird installiet.<br>Wechselmedien glurchsuchen (Diskette, CD,)<br>Folgende Duelle ebenfalls durchsuchen: |
|                        | WZR Pegelwandler M-Bus                                                                                                    |
| ◯ <u>N</u> ich         | t suchen, sondern den zu installierenden Treiber selbst wählen                                                                                                    |
| Verw<br>nicht          | enden Sie diese Option, um einen Gerätetreiber aus einer Liste zu wählen. Es wir<br>garantiert, dass der von Ihnen gewählte Treiber der Hardware am besten entspri                                                                                                    |
|                        |                                                                                                    |

Hier wird mit einem Mausklick auf "Durchsuchen" der Pfad zum Treiber auf der CD ausgewählt. Ein weiterer Mausklick auf "Weiter" durchsucht den angegebenen Pfad nach einem Treiber.

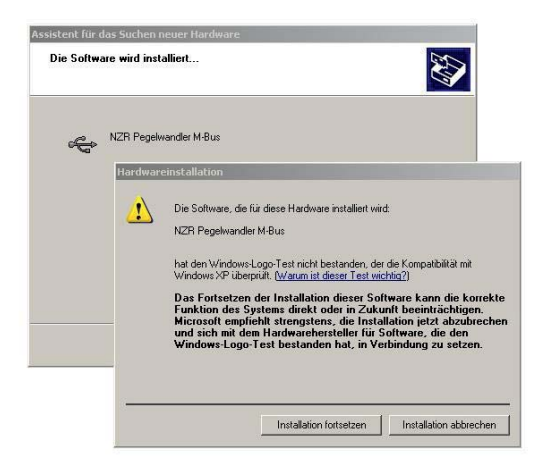

Mit einem Mausklick auf "Installation fortsetzen" wird der Treiber installiert. Nach erfolgreicher Installation zeint sich das folgende Fenster in diesem wird auf Fertig stellen" geklickt

11

| Assistent für das Suchen neu | er Hardware                                                     |
|------------------------------|-----------------------------------------------------------------|
|                              | Fertigstellen des Assistenten                                   |
|                              | Die Software für die folgende Hardware wurde installiert:       |
|                              | NZR Pegelwandler M-Bus                                          |
|                              |                                                                 |
|                              | Klicken Sie auf "Fertig stellen", um den Vorgang abzuschließen. |
|                              | <zurück <b="">(Fertig steller) Abbrechen</zurück>               |

Die Treiberinstallation ist jetzt abgeschlossen. In der Systemsteuerung findet sich jetzt das folgende Gerät wieder. Eventuell kann ein Neustart des Computers erforderlich sein.

| Geräte-Manager                                                                                                    |   |
|----------------------------------------------------------------------------------------------------|---|
| Datei Aktion Ansicht 2                                                                                                    |   |
| + → I III   (2)                                                                                                    |   |
| Alexandre (CCM und LPT)      Arechlosee (CCM und LPT)      Arechlosee (CCM und LPT)      Ar | * |
| Audo-, Video- und Gamecontroller     Deutoch-Funkgenite     Computer     Video- Und Gamecontroller     Video-Und Gamecontroller     Video-Und Gamecontroller     Video-Und Gamecontroller     Video-Und Gamecontroller     Video-Und Gamecontroller     Video-Und Gamecontroller     Video-Und Gamecontroller                                                                                                    | - |
| <ul> <li>         ⊕ ELTIMA Web3 Senia Ports<br/>⊕ Grafikkarle<br/>⊕ ELANATAPI-Controller<br/>⊕ Landweite<br/>⊕ Landweite<br/>⊕ Th Make und andere Zeissoeräte         </li> </ul>                                                                                                    |   |

Unter Eigenschaften kann auf Wunsch die Nummer des COM-Ports geändert werden.

Es kann nur maximal ein Pegelwandler PWx über USB zu selben Zeit an den Computer angeschlossen werden.

Nach Installation des USB-Treibers steht jeder Pegelwandler PWx, welcher an den Computer angeschlossen wird unter dem gleichen COM-Port zu Verfügung

### 3.2. Konfiguration - Analogmodem

### 3.2.1. Kommunikation

Die Konfiguration des Modems und die Auslesung der Zähler können vollständig aus der Ferne erfolgen. Über ein optional erhältliches Verbindungskabel kann das integrierte Modem auch direkt per PC konfiguriert werden, eine Auslesung der Zähler ist mit dem Kabel nicht möglich. Zur Auslesung der Zählerstände können diverse am Markt erhältliche Programme verwendet werden. Wir empfehlen die Fernauslesesoftware VADEV® zu benutzen.

Optional besteht die Möglichkeit, dass integrierte Modem durch eine individuelle Kundensoftware anzuwählen, zu parametrieren und die Zähler auszulesen. Das Modem unterstützt alle gängigen AT-Befehle und arbeitet nach dem Verbindungsaufbau bitransparent, d.h. das Modem überträgt, die aus der Ferne gesandten Daten, direkt auf den M-Bus. Es muss nicht auf einen begrenzten Befehlssatz zurückgegriffen werden, alle Befehle, die ein angeschlossener Zähler unterstützt, können verwendet werden. Eine vollständige Liste aller AT-Befehle zur Parametrierung des integrierten Modems des Pegelwandlers PWx kann bei der NZR angefordert werden.

Die Werkseinstellung des Modems ist 2400-8E1, wahlweise kann auch eine Parametrierung auf 300-8E1 erfolgen.

#### 3.2.2. Konfiguration per RS232-Kabel

Die Konfiguration des internen Analogmodems im Pegelwandler PWx kann über eine direkte Kabelverbindung zwischen PC und Parametrieranschluss per AT-Befehle erfolgen. Der Parametrieranschluss befindet sich auf der Modem-Steckkarte und ist als 5-polige Mini-DIN Buchse ausgeführt. Die Modem-Steckkarte befindet sich hinter der Frontabdeckung, welche mit 4 Schrauben befestigt ist. Zur Parametrierung wird ein entsprechendes Parametrierkabel benötigt. Des Weiteren sind die Sicherheitshinweise im Kap. 4.1 bei Parametrierarbeiten zu beachten.

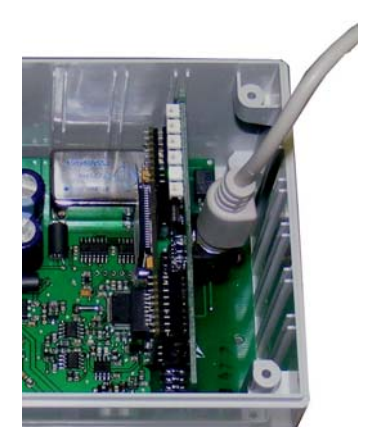

Bei der Konfiguration mit dem seriellen Parametrierkabel sind unbedingt die korrekten Schnittstelleneinstellungen (2400 8E1 oder 300 8E1) zu verwenden. Das Modern verfügt über eine automatische Baudratenerkennung, deshalb kann es bei falschen Schnittstelleneinstellungen zu einer Verstellung des Moderns kommen, wodurch keine Auslesung mehr möglich sein wird. Jede Eingabe eines beliebigen AT-Befehls stellt die Baudrate und das Datenformat neu ein.

Sollte es zu einer Umstellung der Schnittstelleneinstellung gekommen sein, kann mit einer erneuten Konfigurierung mit den korrekten Schnittstelleneinstellung wieder der ursprüngliche Zustand hergestellt werden. Das Datenformat für den M-Bus Betrieb ist 8E1 (8 Datenbits, Parity: Even, Stoppbits: 1). Die Standard-Baudrate für M-Bus Geräte beträgt 2400 Baud. In seltenen Fällen werden Geräte auch 300 Baud ausgelesen.

Damit das Modem nach einem Neustart ohne Eingabe eines AT-Befehls mit den gewünschten Einstellungen arbeitet, muss die Konfiguration mit AT&W gespeichert werden.

Bitte beachten Sie, dass bei eingestecktem Parametrierkabel keine Kommunikation zwischen Modern und den Zählern möglich ist.

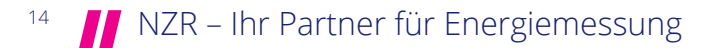

### 3.3. Konfiguration - Ethernetmodem

### 3.3.1. Konfiguration per RS232-Kabel, IP-/Gateway-Adresse parametrieren

Die Konfiguration des internen Analogmodems im Pegelwandler PWx kann über eine direkte Kabelverbindung zwischen PC und Parametrieranschluss erfolgen. Der Parametrieranschluss befindet sich auf der Modem-Steckkarte und ist als 5-polige Mini-DIN Buchse ausgeführt. Die Modem-Steckkarte befindet sich hinter der Frontabdeckung, welche mit 4 Schrauben befestigt ist. Zur Parametrierung wird ein entsprechendes Parametrierkabel benötigt. Des Weiteren sind die Sicherheitshinweise im Kap. 4.1 bei Parametrierarbeiten zu beachten.

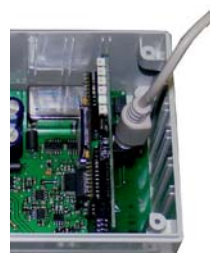

Zur Konfiguration des Ethernetmodems wird ein Terminalprogramm benötigt. Auf der beiliegenden Treiber-CD befindet sich dazu das Programm XTAdminXXL.

Nach der Installation zeigt sich die folgende Ansicht:

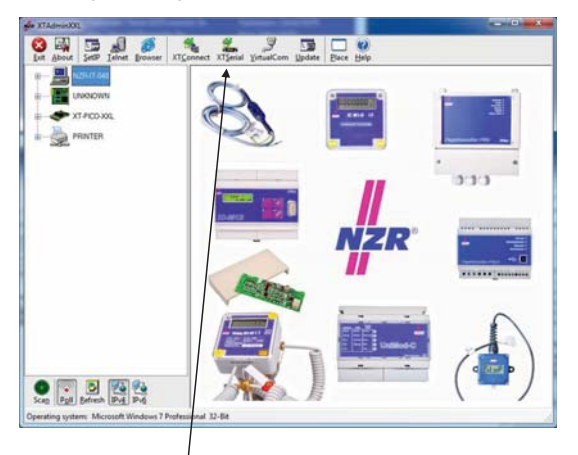

Anschließend wird die Funktion XTSerial aus der Symbolleiste gestartet.

| NZHITOKE<br>UNKNOWN |                                                                                           |
|---------------------|-------------------------------------------------------------------------------------------|
| AT PICOLOGI,        | Dat Oper (Date Date ) Sort (by Trive )<br>Settings (CAM) = 113200 + 8 = None = One = None |
|                     |                                                                                           |
|                     |                                                                                           |
|                     |                                                                                           |
|                     |                                                                                           |

In diesem Fenster wird die serielle Schnittstelle mit der Einstellung 115k2 Baud (8N1) geöffnet. Anschließend ist der Pegelwandler aus- bzw. wiedereinzuschalten und binnen 2 Sekunden folgendes im Fenster einzugeben:

```
<ESC-Taste><ESC-Taste>TE<ENTER-Taste>
```

Daraufhin öffnet sich das nachfolgende Menü:

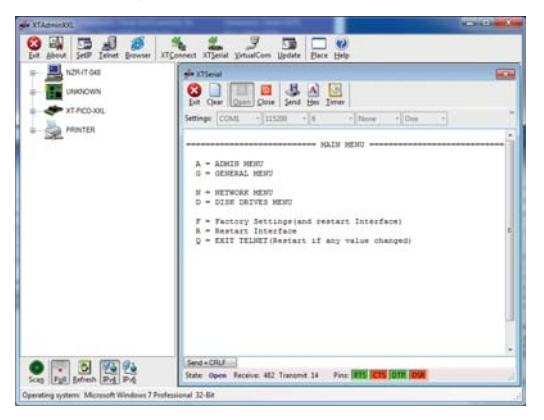

Die Einstellung der IP-Adresse wird im Menüpunkt "NETWORK MENU" vorgenommen. Dazu mit der Eingabe vom "N<ENTER-Taste>" in das Untermenü wechseln.

| HZRITOLE   | 률 XTSenal                                  |
|------------|--------------------------------------------|
| UNKNOWN    | 8 🗋 🥅 🖉 🕹 🖉                                |
| AT FCD XXL | Sat Gear (Open) Store Send Has Jamer       |
| PRATER     | Settings: COM1 + 115200 + 8 + None + One + |
| 32         |                                            |
|            |                                            |
|            | NETWORK MENU                               |
|            | 1 - 388 MINI                               |
|            | 2 - DHOP MENU                              |
|            | 3 = DIS NEW                                |
|            | 5 - FTP MENU                               |
|            | 6 = 19 HESC                                |
|            | 7 = LPR MENU<br>8 = MUM MENU               |
|            | 9 - NOF MENU                               |
|            | A = HTP MENU                               |
|            | C = SIGR MENU                              |
|            | D = SMTP MINU                              |
|            | E = TFTP HENU<br>F = TCP MENU              |
|            | 0 = 000 MENO                               |
|            |                                            |
|            | 5 = Show all used values                   |
|            | For example: 11 (EUTE)                     |
|            |                                            |
|            | [Q = QUIT] Flease enter your choice:       |
|            | Sent + CRLF                                |

In diesem Menüpunkt wird mit "6<ENTER-Taste>" in den Untermenüpunkt zur Parametrierung der IP-Adresse gewechselt.

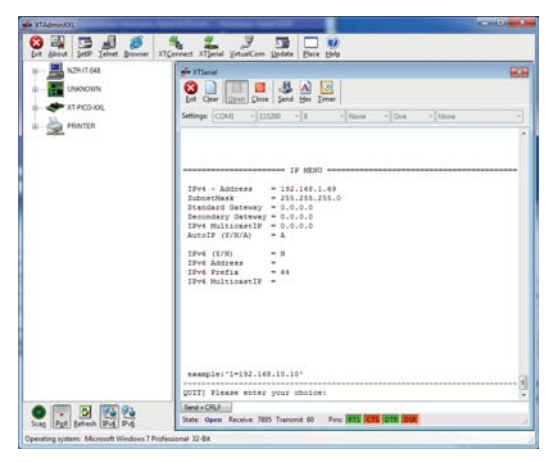

An dieser Stelle können IP-/Gateway-Adresse und Subnetzmaske parametriert werden. Alle weiteren Parametrierungen könnten anschließend komfortabel aus der Ferne per TELNET vorgenommen werden.

17

### 3.3.2. Baudrate und Port-Nr. einstellen

Die Einstellung der Baudrate kann nur per TELNET erfolgen. Der Pegelwandler wird mit einer Baudrate von 2400 Baud ausgeliefert. Die notwendigen Schritte zur Umstellung der Baudrate auf 300 Baud sind im nachfolgenden beschrieben.

Dazu wird im Programm XTAdminXXL die Funktion Telnet aus der Symbolleiste gestartet. Es öffnet sich daraufhin das nachfolgende Fenster:

| 0 4 5 4 6                | 5 1 7 3 D V                                                       |  |
|--------------------------|-------------------------------------------------------------------|--|
| Die Shore Der Tenne Donn | e   31Coment 31Senil VitualCom Update   Dace Help<br>gie XTTatent |  |
| AT PROVIN                | Let Connect Decovert Render                                       |  |
|                          |                                                                   |  |
|                          |                                                                   |  |
|                          |                                                                   |  |
| /                        |                                                                   |  |
|                          | bigout.<br>State Documented                                       |  |
| Part Selvesh Prof. Prof. | -                                                                 |  |

In die Adressleiste ist die zuvor parametrierte IP-Adresse und der Port (Default: 23) für die Telnetverbindung einzugeben. Daraufhin öffnet sich das folgende Menü.

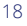

| NZR/T 048   | afe XTTelset             |                          |      |
|-------------|--------------------------|--------------------------|------|
| LINKNOWN    | 😵 Exit 🔟 Connect/Disconn | ect Ferrote 192.368.1.69 | an 1 |
| TRO NUL     |                          |                          |      |
| - A PRINTER |                          |                          |      |
| othe        |                          | PARSNERD MENC            |      |
|             | Product                  | = XT-P100                |      |
|             | Sardware                 | = NT-MANO-XXL-00         |      |
|             | Software                 | = AR-STACE-XXL           |      |
|             | Date                     | = 25.02.2013             |      |
|             |                          |                          |      |
|             |                          |                          |      |
|             |                          |                          |      |
|             |                          |                          |      |
|             |                          |                          |      |
|             |                          |                          |      |
|             |                          |                          |      |
|             |                          |                          |      |
|             |                          |                          |      |
|             | Passwords                |                          |      |
|             | Ingest:                  |                          |      |
|             | State: Verbunden.        |                          |      |

Das Default-Password lautet "XT".

Nach erfolgreicher Passworteingabe öffnet sich das Hauptmenü.

| NZR/T 048                             | air ITI dont                                                                                                    |          |
|---------------------------------------|----------------------------------------------------------------------------------------------------|----------|
|                                       | Str. Connect/Disconnect Remote 292368.2.89                                                                                                    | [23      |
| ■ ■ ■ ■ ■ ■ ■ ■ ■ ■ ■ ■ ■ ■ ■ ■ ■ ■ ■ | A = ALMIN MENU<br>0 = OEMENAL MENU<br>1 = SETUGA MENU<br>1 = SETUGA MENU<br>1 = INTERFACE MENU<br>1 = INTERFACE MENU<br>1 = INTERFACE MENU<br>2 = EXIT TELMIT(Mestart if any value chang<br>0 = EXIT TELMIT(Mestart if any value chang | )<br>#d) |
|                                       | Por example'A'[EVTER]<br>[Q = Q017] Please enter your choice:<br>Fuel                                                                                                    |          |

Im Hauptmenü ist durch Eingabe von "I", "2" und "1" in das Untermenü zur Konfiguartion der seriellen Schnittstelle zu wechseln.

INTERFACE MENILI > SERIAL 2 Menu > SERIAL Config Menu

|              | 📬 XTTelest                                     |       |
|--------------|------------------------------------------------|-------|
| UNKNOWN      | Stat Disconnect Remote 182168.1.69             | 21    |
| 🗢 x1 PC0.00L |                                                |       |
| PRINTER      |                                                |       |
| and the      | SERIAL CONFACT                                 | Netra |
|              | 1 = Baudrate = 2400(2.400)<br>2 = Databits = 4 |       |
|              | 3 = Parity = E                                 |       |
|              | 5 = Flow Control N                             |       |
|              | 6 = BTS Protocol = 3                           |       |
|              | 8 = DTR Protocol = 0                           |       |
|              | 3 = DdR Protocol = 0                           |       |
|              | a = Emulation = TOPSERVER                      |       |
|              | b = EmuCode = 0000<br>c = BUS = B5232          |       |
|              | d = InputTimeOur*10ms = 0                      |       |
|              | f = With SSL/TLS = M                           |       |
|              |                                                |       |
|              | PLALE-AN CALLAR                                |       |
|              | For example: 129600*                           |       |
|              |                                                |       |
|              | [Q = QUIT] Flease enter your choice:           |       |
|              | Input I                                        |       |
|              | Salle Versambee,                               |       |
|              |                                                |       |

An dieser Stelle kann mit der Eingabe "1=300<ENTER-Taste>" die Schnittstelle auf 300 Baud parametriert werden.

Des Weiteren kann in diesem Menüpunkt der Port für die TCP/IP-Verbindung (Default: 1234) verändert werden. Diese Einstellung wird mit der Eingabe von "e=Portnummer<ENTER-Taste>" verändert.

### 3.3.3. Installation des Treibers

Von der beigelieferten Treiber-CD ist das Programm AK-VirtualCom zu installieren.

### 3.3.4. Konfiguration des Treibers

Anschließend wird die Anwendung XTAdminXXL gestartet und in der Menüzeile das Fenster VirtualCom gestartet.

Darauf öffnet sich das folgende Fenster:

| lenote / Interface                |      |     |      |
|-----------------------------------|------|-----|------|
| Remote Name                       | COM2 |     |      |
| Remote IP/DNS                     |      |     |      |
| Semote Post<br>laudrate Emulation | 6    |     | Save |
| Name                              |      | Pot |      |
|                                   |      |     |      |
|                                   |      |     |      |

In diesem Fenster wird die IP-Adresse und der Port für die Ethernet Verbindung festgelegt.

| liencte / Interface<br>System Com | CON2 + fee     |      |        |  |
|-----------------------------------|----------------|------|--------|--|
| famote Name                       | Testverbindung |      |        |  |
| Remote IP/DNS                     | 192.168.1.69   |      |        |  |
| Female Port                       | 1234           |      | Seve . |  |
| lauchste Emulation                | 16             | 100  |        |  |
| Name                              | + IP/DNS       | Post |        |  |
|                                   |                |      |        |  |
|                                   |                |      |        |  |

In diesem Beispiel wird über den virtuellen COMPort #2 eine Verbindung zu einem Pegelwandler unter der IP-Adresse 192.168.1.69:1234 hergestellt.

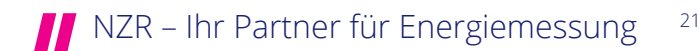

## 4. Technische Daten

## Technische Daten

| Gehause<br>Motorial / Farba             | ADC / Linktorow Skolick DAL 7025                              |
|-----------------------------------------|---------------------------------------------------------------|
|                                         | ABS / LIUTIGIAU, ATTITUTI KAL / USD<br>163 x 200 x 85 (mm)    |
| Gewicht                                 | 103 X 200 X 05 (1111)                                         |
| Schutzklasse                            | 2 (Schutzisolierung)                                          |
| Schutzart                               | IP54 (ohne Modem) / IP43 (mit Modem, bei senkrechter Montage) |
|                                         | · · · · · · · · · · · · · · · · · · ·                         |
| Umgebungsbedingungen                    |                                                               |
| Temperatur Betrieb                      | 0 – 45°C                                                      |
| Temperatur Lagerung                     | -10°C – 60°C                                                  |
| Feuchte                                 | 10% bis 70% (nicht kondensierend)                             |
| Spappungsversorgung                     | 230 V                                                         |
| Leistungsaufnahme (Voll-                | 200 V                                                         |
| ausbau)                                 |                                                               |
| PWx (für 75 M-Bus Geräte)               | 9 W                                                           |
| PWx (für 150 M-Bus Geräte)              | 13 W                                                          |
| PWx (für 250 M-Bus Geräte)              | 19 W                                                          |
| PWx (für 75 M-Bus Geräte)               | 9 W                                                           |
| mit integriertem Analogmo-              |                                                               |
| dem<br>DM/// (für 150 M Bus Carëta)     | 10.101                                                        |
| mit integriertem Analogmo-              | 13 W                                                          |
| dem                                     |                                                               |
| PWx (für 250 M-Bus Geräte)              | 19.5 W                                                        |
| mit integriertem Analogmo-              |                                                               |
| dem                                     |                                                               |
| PWx (für 75 M-Bus Geräte)               | 9,5 W                                                         |
| mit integriertem Ethernetmo-            |                                                               |
| dem                                     |                                                               |
| PWX (fur 150 M-Bus Gerate)              | 14 W                                                          |
| dem                                     |                                                               |
| PWx (für 250 M-Bus Geräte)              | 20 W                                                          |
| mit integriertem Ethernetmo-            | 2011                                                          |
| dem                                     |                                                               |
|                                         |                                                               |
| M-Bus: physikalische Eigens             | schaften                                                      |
| Normbezug                               | EN13757-2                                                     |
| Obertragungsrate M-Bus                  | 300-2400 Baud                                                 |
| Sender                                  |                                                               |
| Leerlaufspannung (Mark)                 | 38 V                                                          |
| Leerlaufspannung (Space)                | Mark – 12 V                                                   |
| Modulationshub                          | 12 V                                                          |
|                                         |                                                               |
| Empfänger                               |                                                               |
| Schaltschwelle Modulations-             | 7 mA                                                          |
| strom (Space)                           | 100/00E/00E m A                                               |
| Schauschweile<br>Überlasterkennung (für | ~ 123/233/303 IIIA                                            |
| 75/150/250 M-Bus Geräte)                |                                                               |
| Schaltschwelle                          | ~ 500 mA                                                      |
| Kurzschlusserkennung                    |                                                               |

| Anschlüsse                                                                                                    |                                                                                                    |  |  |  |  |
|----------------------------------------------------------------------------------------------------|----------------------------------------------------------------------------------------------------|--|--|--|--|
| RS232C-Schnittstelle<br>Max. Kabellänge RS232C<br>Klemmgröße / Anschluss-<br>vermögen<br>Anzugsmoment                                                                                      | 9-polige Sub-D Buchse oder 3-polige Schraubklemme<br>10 m<br>0,14-2,5mm² (starr)<br>0,14-1,5mm² (flexibel)<br>0,5-0,6 Nm                                                                                                    |  |  |  |  |
| USB<br>USB-Spezifikation<br>Max. Kabellänge USB                                                                                                    | Buchse Typ B<br>USB 2.0<br>5 m (USB-Spezifikation)                                                                                                    |  |  |  |  |
| M-Bus<br>Max. M-Bus Kabellänge<br>Klemmgröße / Anschluss-<br>vermögen<br>Anzugsmoment                                                                                                    | 2-polige Schraubklemme<br>Bis zu 4km (siehe Kap. 6.2.2)<br>0,14-2,5mm <sup>2</sup> (starr)<br>0,14-1,5mm <sup>2</sup> (flexibel)<br>0,5-0,6 Nm                                                                                                    |  |  |  |  |
| Analogmodem (optional)                                                                                                    |                                                                                                    |  |  |  |  |
| Anschluss<br>Klemmgröße / Anschluss-<br>vermögen<br>Anzugsmoment<br>Galvanische Trennung<br>Zulassungen<br>Übertragungsrate<br>Datenformate<br>Protokolle, Fehlerkorrektur,<br>Kompression | ,RJ45"-Buchse (8P8C) mittels des beigelegten Anschlusskabels<br>(,RJ45"-TAE)<br>Alternativ über 2-polige Schraubklemme<br>0,14-2,5mm² (starr)<br>0,14-1,5mm² (flexibel)<br>0,5-0,6 Nm<br>zum Telefonnetz - 1,5 kV<br>R&TTE, CTR21<br>300/2400 Baud<br>8E1<br>V-92, V-90V.34+, V.34, V.32 bis, V.32, V.23, V.22, V.22 bis,<br>V.21, Bell Norm 103/212, fax class 1/2, MNP2/3/4, V.42,<br>MNP 10, MNP 10 EC , MNP 5 , V42 bis, V.44 |  |  |  |  |
| Ethernetmodem (optional)                                                                                                    |                                                                                                    |  |  |  |  |
| Anschluss<br>Galvanische Trennung<br>Übertragungsrate<br>Datenformate<br>Protokolle                                                                                                    | "RJ45-Buchse (8P8C) mittels Patchkabel<br>zum Ethernet – 1 kV<br>Ethernet, 10Base-T, Twisted Pair, 10Mbps<br>8E1<br>ARP, ICMP, TCP/IP, UDP/IP, DHCP, DNS                                                                                                    |  |  |  |  |
| Elektromagnetische Verträglichkeit                                                                                                    |                                                                                                    |  |  |  |  |
| EMV-Normenbezug                                                                                                    | Storaussendung:<br>Prüfgrundlage: Fachgrundnorm EN61000-6-3:2001+A11:2004<br>Störfestigkeit:<br>Prüfgrundlage: Fachgrundnorm EN 61000-6-2:2005                                                                                                    |  |  |  |  |
|                                                                                                    |                                                                                                    |  |  |  |  |

(Technische Änderungen vorbehalten.)

### 4.1. Sicherheitshinweise

Bei allen Arbeiten sind die anerkannten Regeln der Technik (z.B. VDE 0100 und VDE 0800) und die gesetzlichen Auflagen zu beachten. Die Arbeiten an Netzleitungen dürfen nur von ausgebildeten Elektrofachkräften durchgeführt werden. Diese gilt insbesondere beim Parametrieren des internen Modems während entfernter Gerätefrontplatte.

### 4.2. Fehlerbehebung

| Fehler:<br>Lösungsansätze: | Kein Zähler antwortet.<br>Liegt Spannung (230 V) am Pegelwandler (grüne Betriebs-LED)<br>Kurzschluss auf dem M-Bus (rote Kurzschluss-LED)<br>Liegt Spannung an den M-Bus-Klemmen (ca. 32-38 V)<br>Leitung nicht richtig angeschlossen (TxD / RxD vertauscht?)<br>Richtiger COM-Port am PC ausgewählt?<br>Falsche Baudrate                                               |
|----------------------------|----------------------------------------------------------------------------------------------------|
| Fehler:<br>Lösungsansätze: | Mehrere Zähler antworten nicht.<br>Ein ganzer Strang ist ausgefallen. Evtl. ist eine M-Bus Leitung durchtrennt. Span-<br>nungsmessung am letzten Gerät des Stranges (ca. 32-38 V) durchführen.<br>Falsche Adressen ausgewählt? Evtl. Eingabefehler in der Software?<br>Doppeladressierung von Zählerm<br>Mehrere M-Bus Gerät / Zähler defekt (Überspannung/Blitzschlag) |
| Fehler:<br>Lösungsansätze: | Ein Zähler antwortet nicht.<br>M-Bus Leitung durchtrennt / Gerät nicht angeschlossen ➔ Spannungsmessung am<br>Gerät durchführen (ca. 32-38 V)<br>Busadresse nicht vergeben<br>Busadresse falsch<br>Falsche Baudrate<br>M-Bus Gerät / Zähler defekt                                                                                                    |
| Fehler:<br>Lösungsansätze: | Die Kurzschluss-LED am Pegelwandler leuchtet.<br>Schritt für Schritt durch abklemmen einzelner Stränge den Fehler im Netzwerk loka-<br>lisieren.<br>M-Bus Gerät / Zähler defekt                                                                                                    |
| Fehler:<br>Lösungsansätze: | Keine Kommunikation über USB möglich<br>USB Treiber installiert? → Nach der Installation den Pegelwandler einmal vom USB-<br>Anschluss des PCs trennen und erneut anstecken.<br>Richtiger COM-Port am PC ausgewählt?<br>Falsche Baudrate                                                                                                    |
| Fehler:<br>Lösungsansätze: | Keine Kommunikation über Ethernetmodem möglich<br>Richtige IP-Adresse / Gateway ➔ Verbindung mit PING-Befehl überprüfen<br>Kein virtueller COM-Port Treiber für Ethernetmodem installiert?                                                                                                    |

## 5. Bestelloptionen

### 5.1. PWx

| ArtNr. | Тур              | Bezeichnung                                              |  |
|--------|------------------|----------------------------------------------------------|--|
| 80070  | PW 75            | Pegelwandler PWx für 75 M-Bus Geräte                     |  |
| 80150  | PW 150           | Pegelwandler PWx für 150 M-Bus Geräte                    |  |
| 80250  | PW 250           | Pegelwandler PWx für 250 M-Bus Geräte                    |  |
| 80071  | PW 75 A          | Pegelwandler PWx für 75 M-Bus Geräte mit integriertem    |  |
|        |                  | Analogmodem                                              |  |
| 80151  | PW 150 A         | Pegelwandler PWx für 150 M-Bus Geräte mit integriertem   |  |
|        |                  | Analogmodem                                              |  |
| 80251  | PW 250 A         | Pegelwandler PWx für 250 M-Bus Geräte mit integriertem   |  |
|        |                  | Analogmodem                                              |  |
| 80072  | PW 75 T          | Pegelwandler PWx für 75 M-Bus Geräte mit integriertem    |  |
|        |                  | Ethernetmodem                                            |  |
| 80152  | PW 150 T         | Pegelwandler PWx für 150 M-Bus Geräte mit integriertem   |  |
|        |                  | Ethernetmodem                                            |  |
| 80252  | PW 250 T         | Pegelwandler PWx für 250 M-Bus Geräte mit integriertem   |  |
|        |                  | Ethernetmodem                                            |  |
| 4660   | UniMod-C         | Verbindungskabel zur VorOrt-Konfiguration des UniMod-C / |  |
|        | Parametrierkabel | PWx über die RS232-Schnittstelle des PCs                 |  |

### 5.2. M-Bus Zählerausleseprogramm VADEV®

| ArtNr.    | Тур        | Bezeichnung                              |
|-----------|------------|------------------------------------------|
| 7800 0050 | VADEV M50  | Zählerfernausleseprogramm für 50 Zähler  |
| 7800 0150 | VADEV M150 | Zählerfernausleseprogramm für 150 Zähler |
| 7800 0250 | VADEV M250 | Zählerfernausleseprogramm für 250 Zähler |
| 7800 0500 | VADEV M500 | Zählerfernausleseprogramm für 500 Zähler |

## 6. Grundlagen zum Aufbau eines M-Bus Netzwerkes

### 6.1. Systemübersicht

### 6.1.1. Busprinzip

Das Prinzip der Kommunikation basiert auf einem Master – Slave Verfahren.

Master → Pegelwandler Slave → Endgeräte (Zähler)

Die Software fragt über den Pegelwandler einzeln die Busadressen ab. Die entsprechenden Verbrauchserfassungsgeräte antworten mit einem Datentelegramm. Die Endgeräte-Daten werden auf dem PC, zur Weiterverarbeitung, abgespeichert.

In einem M-Bus Netz können mit der Primäradresse bis zu 250 Busadressen (Endgeräte/Zähler) angeschlossen und adressiert werden. Über die Sekundäradresse lassen sich bis zu 100 Mio. Endgeräte eines Typs einbinden.

### 6.1.2. Übertragungsgeschwindigkeit

Der M-Bus ist für Übertragungsraten von 300 bis 9600 Baud (bit/s) ausgelegt. Endgeräte der NZR kommunizieren standardmäßig mit 2400 Baud und können normkonform auch mit 300 Baud kommunizieren. Für weitere Information sei an dieser Stelle auf die Dokumentation mit den technischen Daten des entsprechenden M-Bus Gerätes hingewiesen.

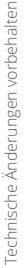

#### 6.1.3. Pegelwandler

Der Pegelwandler ist die Verbindung zwischen dem M-Bus Netzwerk und einem PC oder Modem. Er übernimmt neben der Wandlung der Daten auf der physikalischen Ebene ebenfalls die Fernversorgung der angeschlossenen M-Bus Geräte.

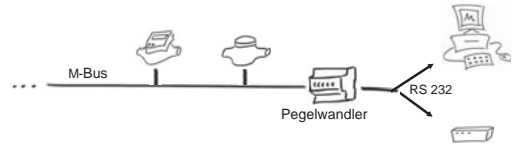

### 6.1.4. Ausdehnung

Die Gesamtausdehnung des Bussystems ist begrenzt durch:

- Die Anzahl der Endgeräte pro Pegelwandler (max. 250)
- und die Eigenschaften des Kabels (Kabelwiderstand und Kabelkapazität)

### 6.1.5. Polarität der Busleitung

Die M-Bus Leitung ist verpolungssicher, d.h. die Adern können vertauscht werden.

M-Busleituna

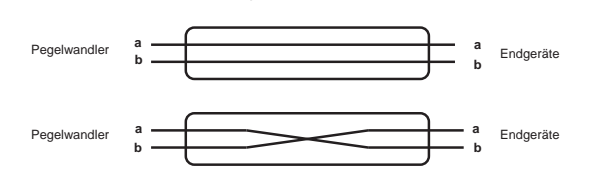

### 6.1.6. Topologie

Der M-Bus unterstützt alle Topologien, wie Stern, Baum oder Linie.

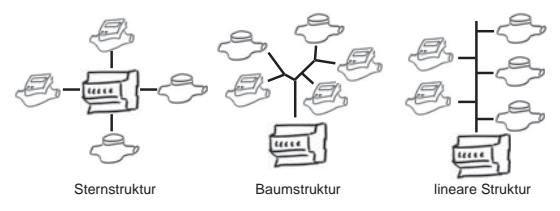

### 6.2. Kabel

### 6.2.1. Kabeltypen

Die Installationen der M-Bus Leitungen sind grundsätzlich nach den VDE-Richtlinien durch zuführen.

## <sup>26</sup> NZR – Ihr Partner für Energiemessung

An den M-Bus angeschlossene Geräte haben eine eigene Adresse. Ggf. sind die Adressen und andere Parameter vor dem Zusammenschalten alle Geräte zu einem Netz zu parametrieren (z.B. Impulsspeichermodule)

Die M-Busleitung ist ein zweiadriges, möglichst abgeschirmtes, Kabel (z.B. Telefonkabel J-Y(ST) Y 2 x 2 x 0,8 mm, usw.). Es ist sinnvoll die M-Bus Leitungen und Klemmstellen (Abzweigdosen) zu markieren. Alle M-Buslähigen Geräte sollen auf kürzestem Wege miteinander verbunden werden.

Für zukünftige Erweiterungen und/oder zum Zweck einer möglichen Fehlersuche ist die Erstellung einer Dokumentation unabdingbar.

#### 6.2.2. Kabellängen

Die maximale Gesamtleitungslänge des Netzwerkes ist vom Leitungsquerschnitt, von den kabelspezifischen Eigenschaften (Widerstand, Kapazität) und den Umgebungsbedingungen abhängig. Je niedriger der Leitungswiderstand ist, desto länger darf die Leitung gewählt werden. Ebenso können sich Kabel mit zu großen Kapazitäten (z.B. NYM 3x1,5 mm<sup>3</sup>) negativ auf die Gesamtleitungslänge auswirken. Positiv gegenüber Störungen wirkt sich ebenfalls die Verwendung geschirmter Kabel aus.

### 6.3. Installation

#### 6.3.1. Verbindungsstellen

An den Verbindungsstellen zwischen der M-Bus Leitung und den Geräten werden handelsübliche Anschluss- und Abzweigdosen verwendet. Um die Kabelverbindung sicher zu gestallten, eignen sich Klemmanschlüsse.

Eine Verdrahtung von Datenleitungen (M-Bus) und Versorgungsleitungen (230V) innerhalb einer Anschlussbzw. Abzweigdosen ist nicht zulässig. Des Weiteren sind bei der Kabelverlegung die Abstände zwischen Datenleitungen (M-Bus) und Versorgungsleitungen einzuhalten (siehe VDE-Vorschriften).

#### 6.3.2. Blitzschutz

Gegebenen falls kann es bei geografisch ausgedehnten Netzwerken sinnvoll sein, entsprechende Maßnahmen gegen Überspannung / Blitzschläge vorzusehen.

27

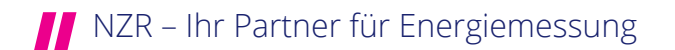

## www.nzr.de

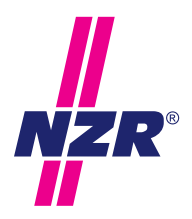

# Die Unternehmensgruppe

### NZR Nordwestdeutsche Zählerrevision Ing. Aug. Knemeyer GmbH & Co. KG

NZR Energiesysteme GmbH Individuelles Energie-Lastmanagement

NZR Leasing GmbH & Co. KG Hauseigene Leasinggesellschaft zur Finanzierung von NZR-Produkten

Heideweg 33 | 49196 Bad Laer Telefon +49 (0)5424 2928 - 0 Fax +49 (0)5424 2928 - 77 E-Mail info@nzr.de Internet www.nzr.de | www.nzr-energiesysteme.de

Staatlich anerkannte Prüfstelle für Messgeräte für Elektrizität EG14, für Gas GG14, für Wasser WG14 und für Wärme KG14

Akkreditiertes DAkkS-Kalibrierlabor für Elektrizität, Gas, Wasser und Wärme. Mitglied im DKD.

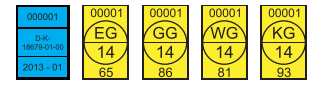

#### KBH K. Biesinger GmbH

 Neckarsteinacher Straße 74

 69434 Hirschhorn am Neckar

 Telefon
 +49 (0)6272
 922 - 0

 Fax
 +49 (0)6272
 922 - 100

 E-Mail
 kbh@nzr.de

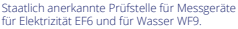

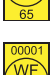

### NZR Service GmbH

Dienstleistungen für Energieversorger

| Neckarstei | nacher Straße | 74        |
|------------|---------------|-----------|
| 69434 Hirs | chhorn am Ne  | eckar     |
| Telefon    | +49 (0)6272   | 922 - 200 |
| Fax        | +49 (0)6272   | 922 - 100 |
| E-Mail     | service@nzr.  | de        |

### NZR Messtechnik GmbH & Co. KG

Hagenower Chaussee | 19249 Lübtheen Telefon +49 (0)38855 510 - 87 Fax +49 (0)38855 510 - 40 E-Mail info@nzr.de

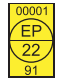

Staatlich anerkannte Prüfstelle für Messgeräte für Elektrizität EP22.